インストール済みの Chrome リモートデスクトップの新たな権限付与操作 2015 年 4 月 10 日

Chrome リモートデスクトップがバージョンアップ(改良)されたため、新たな権限付与 が必要になっているはずです。下記の手順で権限付与を行って下さい。

(1) Chrome を起動し、右端のハンバーガー型のアイコン(ボタン)をクリックする。

| ☆ <b>•</b> (三) |
|----------------|
|                |

(2) プルダウン・メニューが表示されたら、「Chrome リモートデスクトップをご利用になるには新たに権限を付与する必要があります」を選択する。

| × 新しいタブ ×                        |                                                                                      |                                  |
|----------------------------------|--------------------------------------------------------------------------------------|----------------------------------|
| ← ⇒ C #                          |                                                                                      | ☆ 🔋 🔳                            |
| ボアプリ 、 サ京電力ホームペー・ NB 中国の新経済計画  ■ | 新しいマブ(T)<br>新しいウインドウ(N)<br>シークレット ウィンドウを開く(I)<br>ブックマーク(B)<br>最近使ったタマ                | Ctrl+T<br>Ctrl+N<br>Ctrl+Shift+N |
|                                  | 編集 切り取り(T)                                                                           | コピー(C) 貼り付け(P)                   |
| (                                | 名前を付けてページを保存(A)<br>検索(F)<br>印刷(P)                                                    | Ctrl+S<br>Ctrl+F<br>Ctrl+P       |
|                                  | 拡大/縮小                                                                                | - 100% + []                      |
| Google を検索または URL を入             | 履歴(H)<br>ダウンロード(D)                                                                   | Ctrl+H<br>Ctrl+J                 |
| 💹 無料動画GYAO!   韓語 🈏 @ 💽           | 設定(S)<br>Google Chrome について(G)<br>ヘルプ(H)<br>Chrome リモート デスクトップ をご利用になるには新たに権限を付与する必要 | 要があります                           |
|                                  | その他のツール(L)<br>終了(X)                                                                  | ►<br>Ctrl+Shift+Q                |

(3) 権限のリストが表示されるので、「再度有効にする」をクリックする。

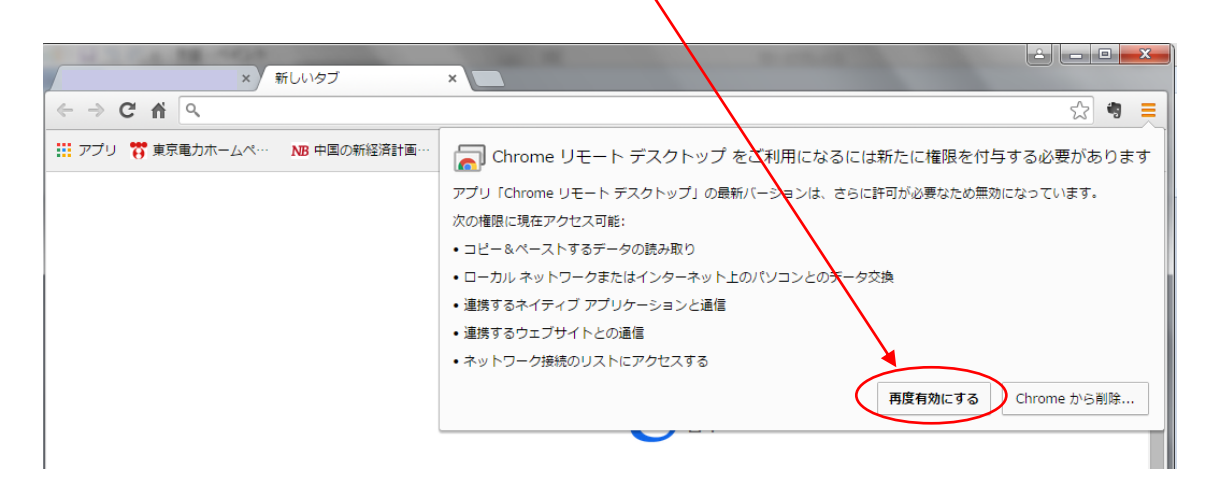

(4) Chrome リモートデスクトップを起動するためにアプリのアイコンをクリックする。

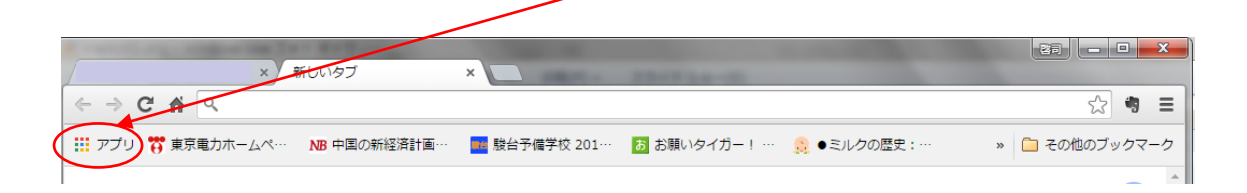

(5) Chrome リモートデスクトップのアイコンをクリックする。

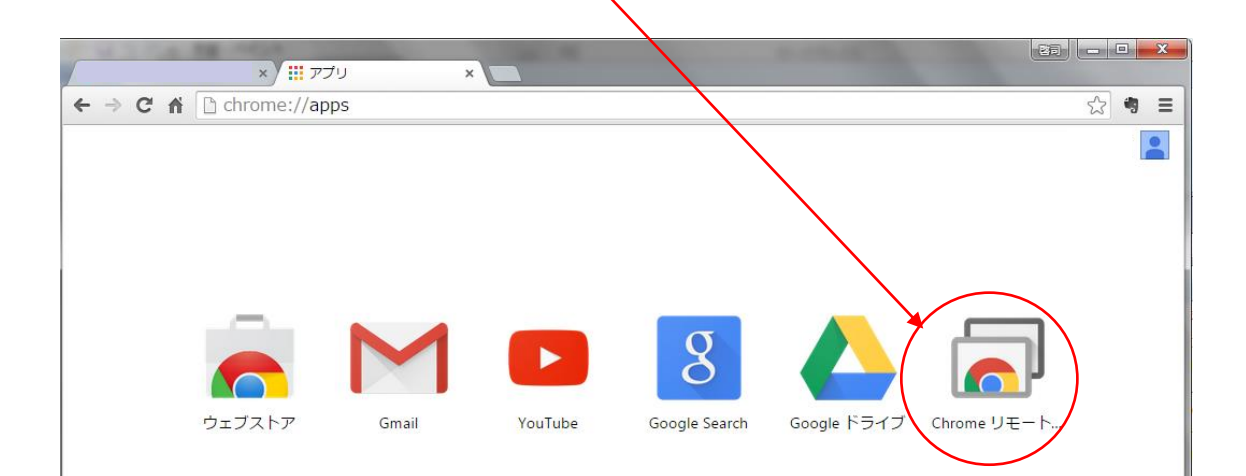

| (6) [ <sup>*</sup> | 続行」ボタン                                | をクリックする。                                          |                    |     |                |   |
|--------------------|---------------------------------------|---------------------------------------------------|--------------------|-----|----------------|---|
| •••••              |                                       | <b>\</b>                                          |                    | _   | R <sub>M</sub> | × |
|                    | Chrom                                 | e リモート デスクトップ                                     |                    |     | <br>0          |   |
|                    |                                       | Chrome リモート テンクトップの品質向上にご協力ください。 <u>アン</u> ・      | <u> アートこ回答する</u> × |     |                |   |
|                    | リモートサボ・                               |                                                   |                    |     |                |   |
|                    | Chrome リモ<br>ザーが Chroi<br>chrome.goog | 承認                                                | <del>بر</del>      | ルユー |                |   |
|                    | このパソコン?<br>す。                         | 続行するには、このバンコンに拡張アクセス許可を付うす。<br>す。この作業は 1 回だけ必要です。 | る必要がありま            |     |                |   |
| -                  | 共有パソコン                                |                                                   | <b>統行</b> アク       | セス  |                |   |
|                    |                                       |                                                   |                    |     |                |   |
| ŧ                  |                                       |                                                   |                    |     |                |   |
| 2                  | どこからでも自分                              | のバソコンにアクセスできます。                                   | -                  |     |                |   |
| v                  | 利用を開始                                 |                                                   | TT                 |     |                |   |

(7) スマートフォンなど他のデバイスの Chrome でも同じ設定が使えるようにするために は下図の画面で Gmail のメールアドレスとパスワードを入力し「ログイン」をクリックす る。

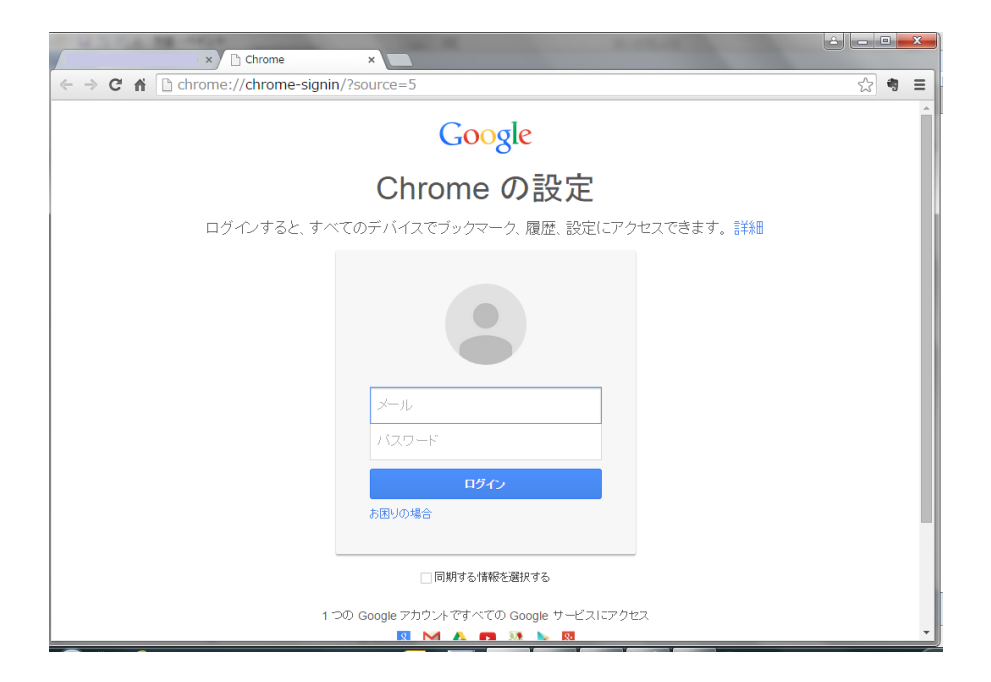

(8) 下図の画面で「承認する」をクリックする

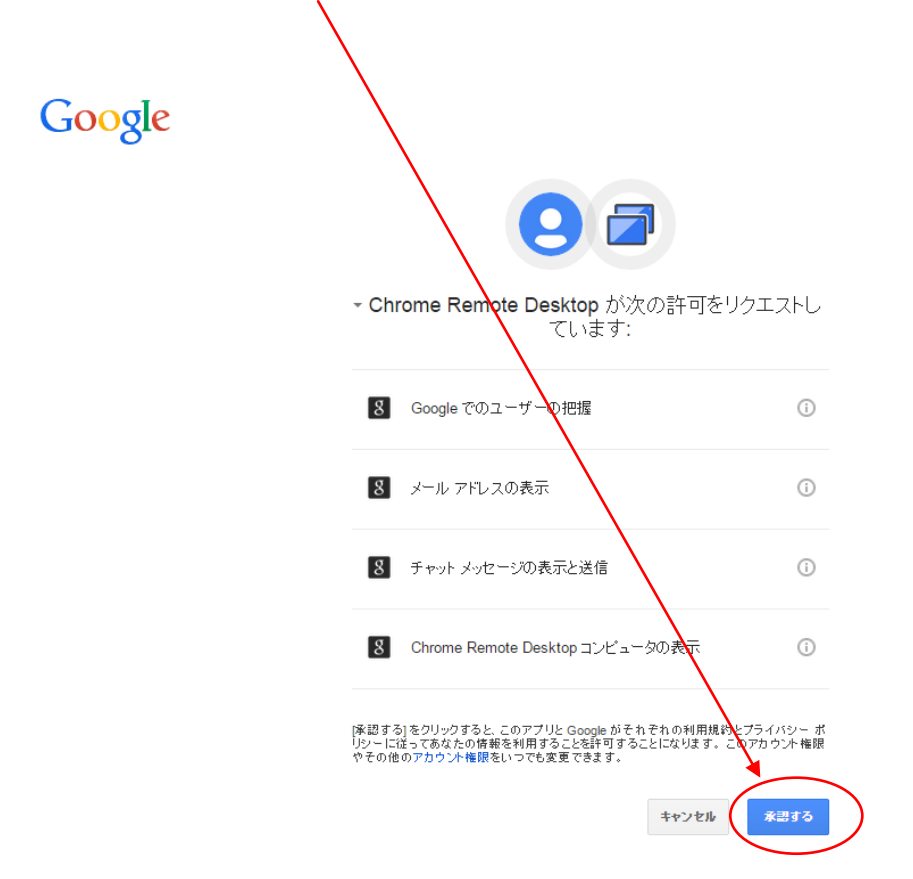

(8) 下図のような Chrome リモートデスクトップの画面がどこかに表示されているので、あ とは以前と同様に操作する。(「共有」ボタンをクリックして、しばらく待つとアクセスコ ードが表示されるので、アクセスコードを相手側(インストラクター側)に(Skype などで)伝える。)

|                                                                                                    | -                  | н <sup>я</sup> | × |
|----------------------------------------------------------------------------------------------------|--------------------|----------------|---|
| Chromeリモートデスクトップ<br>Chromeリモートデスクトップの品質向上にご協力ください。アノケートに回答する ×                                                                                                    |                    | ?              |   |
| リモート サポート<br>Chrome リモート デスクトップを使用すると、パソコンをウェブ経由で安全に共有できます。共有するにはず<br>ザーが Chrome リモート デスクトップ アプリを実行している必要があります。このアプリは<br>chrome.google.com/remotedesktop から入手できます。<br>このパソコンが共有され、他のユーザーがこのパソコンの画面を見ながら操作できるようになりま<br>す。 | 両方のユー<br><u>共有</u> |                |   |
| 共有バソコンの画面を見ながら操作します。                                                                                                    | アクセス               |                |   |
| どこからでも自分のパンコンにアクセスできます。<br>利用を開始                                                                                                    |                    |                |   |